## Adobe Sign G ide How to Send the

## MPP Performance Assessment Form for Signature

C ea ed Ma

- Befo e beginning hi p oce o m fully complete he MPP Performance Assessment form ei he he PDF o MS Wo d e ion Blank empla e a e a ailable on he HR Web i e nde Pe fo mance Managemen <u>h p c ea ba ed h h fo m h ml</u>
- 2 Sign in o Adobe Sign <u>h p ign c ea ba ed</u>
  - a Selec Continue with Google Image and elec o c ea ba ed email acco n

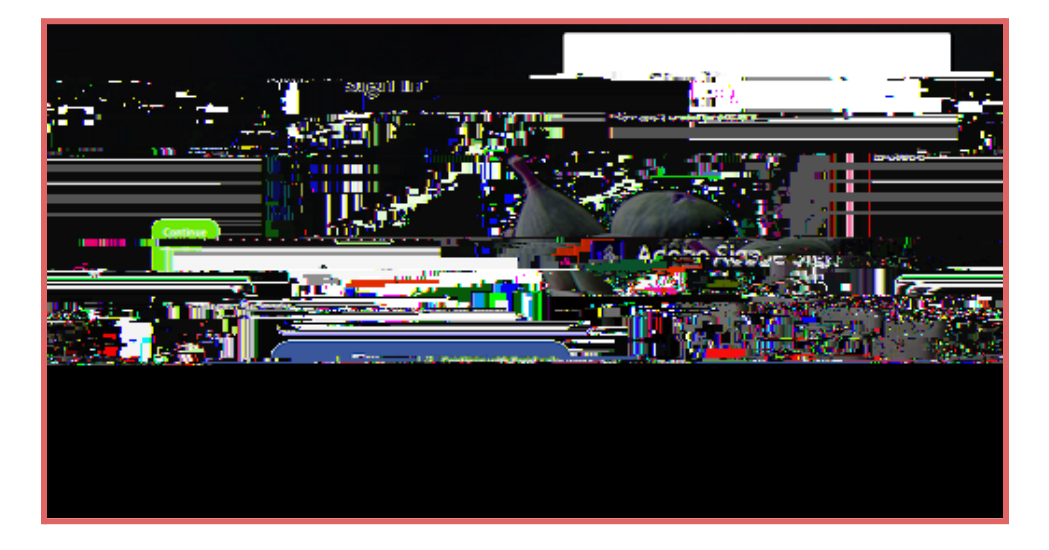

- 3. Once igned in go o he Adobe Sign Home page See Image
  - a If he emopen o a diffe en c een click Home in he op lef co ne ne o he Logo

|                              |                          |                                         |                                                                                                    | <u>k na nasoon</u> i | 11-112-14-5538- xao |
|------------------------------|--------------------------|-----------------------------------------|----------------------------------------------------------------------------------------------------|----------------------|---------------------|
|                              |                          |                                         |                                                                                                    |                      |                     |
|                              |                          | A                                       |                                                                                                    |                      |                     |
|                              |                          |                                         | i and a second for an an an all the                                                                                                    | terres luinu i pad   | 1.9<br>             |
|                              | (assisted                |                                         |                                                                                                    |                      |                     |
|                              |                          | •                                       |                                                                                                    |                      |                     |
| De mang statistical and      |                          |                                         | na siya a                                                                                                    |                      |                     |
|                              |                          |                                         |                                                                                                    |                      |                     |
|                              |                          | Z i i i i i i i i i i i i i i i i i i i | 100 - 100 - |                      |                     |
| ackall. Enhance your account | Fill and sign a document | Publish a web form                      | Se <u>nd in bulk</u>                                                                                                    | Create a reusable    | Manage and tr       |

- 4. Click on he Start from Library b on See image
- **5.** In he ne | opened indo elec Workflows It may take a few seconds to show up. <u>Do not</u> select "Templates," although it's the default setting.
- 6. U e he ea ch ba o pe ke o d in he form i le Eg MPP o E al a ion See Image
- 7. Selec HR Evaluation MPP Performance Assessment Signature Page

| SVERATIONSTIC | <u>-</u>                                |             | ibratv.:                              |
|---------------|-----------------------------------------|-------------|---------------------------------------|
|               | × mpp                                   |             |                                       |
|               | y                                       |             |                                       |
|               | 111 1 100 1 2 1 1 1 1 1 1 1 1 1 1 1 1 1 | ·····       |                                       |
|               |                                         | Templates   |                                       |
|               |                                         | MA CERCENTE |                                       |
|               |                                         |             | <b>h</b> , 10 100                     |
|               |                                         | C           | a. <del>all - actor</del>             |
|               |                                         |             | 0                                     |
|               | the top & Frigues and an interview.     |             |                                       |
|               |                                         |             |                                       |
|               |                                         |             |                                       |
|               |                                         |             |                                       |
|               |                                         |             |                                       |
|               |                                         |             |                                       |
|               |                                         |             |                                       |
|               |                                         |             |                                       |
|               |                                         |             |                                       |
|               |                                         |             |                                       |
|               |                                         |             | • • • • • • • • • • • • • • • • • • • |

8. RECIPIENTS. Af e o elec he Wo kflo o ill add he ecipien

<sup>o</sup> 13. Upon bmi ion he form ill a oma icall o e